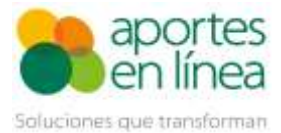

# Contenido

| 1. Ge  | eneralidades2                                      |
|--------|----------------------------------------------------|
| 1.1.   | Definición2                                        |
| 1.2.   | 1.2 Normatividad2                                  |
| 1.3.   | Aplica para:2                                      |
| 1.4.   | No aplica para:2                                   |
| 1.5.   | Importante3                                        |
| 2. Pr  | ocedimiento Para Corregir el Reporte de Novedades3 |
| 2.1.   | Adición de Empleados4                              |
| 2.2.   | Cargar archivo7                                    |
| 2.3.   | Finalización de la planilla10                      |
| 2.4.   | Confirmación de la Planilla12                      |
| 3. Ini | formación Importante13                             |

Planilla N sin Pago

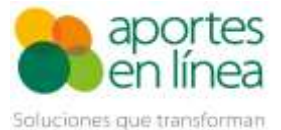

## 1. Generalidades

## 1.1. Definición

La Planilla N Correcciones Sin Pago puede utilizarse para informar a las administradoras, las novedades de Ingreso o Retiro que no fueron reportadas en una liquidación pagada previamente, siempre y cuando se genere y confirme hasta el último día hábil del mes de pago antes de las 04:30 p.m.

## **1.2. 1.2 Normatividad**

Definición: Artículo 14 de la Resolución 3214 de 2012.
Actualización: Resolución 1608 de 2017
Entrada en Vigencia: Artículo 4 de la Resolución 0078 de 2014.
Normas que han modificado su definición:

- Resolución 2634 del 27 de junio de 2014
- Resolución 2388 del 10 de junio de 2016
- Resolución 3016 del 18 de agosto de 2017
- Resolución 3559 del 28 de agosto de 2018
- Resolución 736 del 26 de marzo de 2019
- Resolución 638 del 21 de mayo de 2021

#### **1.3.** Aplica para:

- ✓ Reportar novedades de Ingreso o Retiro para cualquier Cotizante.
- ✓ Reportar estas novedades para el periodo en Salud vigente.
- Corregir una o varias novedades de Ingreso o Retiro que no fueron reportadas en la planilla principal.
- Informar a las administradoras relacionada(s) la(s) novedad(es) registrada(s).
   \*\*Esta planilla no generará intereses de mora, siempre y cuando se confirme hasta el último día hábil del mes de pago antes de las 04:30 p.m.

#### **1.4.** No aplica para:

- χ Reportar administradoras no vigentes.
- $\chi$  Realizar aportes por falta parcial o absoluta de pago.
- χ Corregir días, IBC, tarifa o cotización a ningún subsistema.
- χ Reportar novedades de periodos anteriores al periodo en Salud vigente.

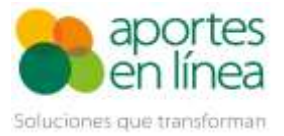

#### 1.5. Importante

- Las novedades reportadas deben ser diferentes de las registradas en la planilla a corregir.
- Se debe adicionar al menos una novedad para los cotizantes reportados en la planilla.

#### 2. Procedimiento Para Corregir el Reporte de Novedades

Ingresa a nuestro portal con un usuario cuyo perfil sea **Nómina**, o la combinación de éste con cualquier otro perfil. Luego sigue las instrucciones relacionadas a continuación:

1. Posicione el cursor del ratón en la Pestaña Liquidaciones, luego en las **Opciones de la** Liquidación, por último, da clic en la opción **Corregir** 

+ Adicionar Liquidación

| Página 1 de | 1                 |            |        |                       | 🗷 Incluir pla                 | millas pagadas - A | Planilta 🔹           | Buscar          |                     | P.       |
|-------------|-------------------|------------|--------|-----------------------|-------------------------------|--------------------|----------------------|-----------------|---------------------|----------|
| Opciones    | Periodo 0 🐨       | Fecha Li   | mite # | Liqui<br>Fecha Pago 🕏 | dación<br>Número<br>Empleados | Valor a Pagar #    | Tipo<br>Planilla = T | C<br>Planilla 2 | lave<br>Pago/CUS \$ | Informes |
| Opciones •  | 2019-12           | 2020/0     | 1/08   |                       | 1                             | \$3,500            | 1.000                | 9400494758      | Pagar Planilla      | Ver •    |
| Opciones *  | Ind Descentions D | Inerilla   | 2/05   | 2019/11/26            | 1                             | \$3,500            | I                    | 9400024821      | 21355147            | Ver •    |
| Opciones P  | Mit Descargar P   | Harrison . | 1/07   | 2019/11/27            | 1                             | \$3,600            | T                    | 9400030110      | 31839173            | Ver *    |
| Opciones P  | Saldos e Inci     | apacidades | 0/04   | 2019/11/27            | 1                             | \$3,700            | 1                    | 9400030142      | 00030142            | Ver •    |
| Opciones .  | Corregir          |            | 9/05   | 2019/11/27            | 1                             | \$3,800            | 1                    | 9400078265      | 9400078265          | Ver *    |
| Opciones *  | 2019-07           | 2010/0     | /11/05 |                       | 1                             | \$3,800            | I                    | 0400070074      | Pagar Planilla      | Ver *    |

2. Da clic en la opción Correcciones sin pago

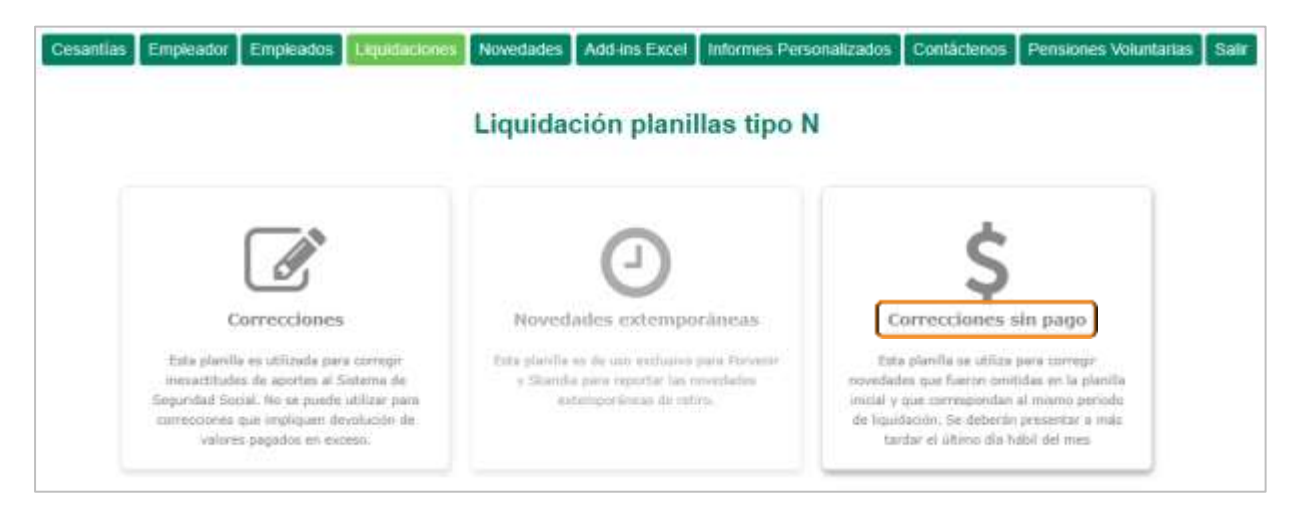

3. A continuación, el sistema presentará una pantalla adicional, en la opción que indica **Clave planilla**, se mostrarán las planillas pagadas a través de nuestro sistema para el periodo salud actual en la sucursal a la que se ingresó.

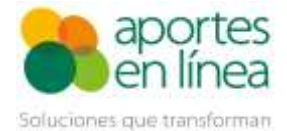

Los campos **Fecha de pago**, **Periodo Pensión** y **Periodo Salud** están bloqueados y se precargan con la información de la planilla seleccionada. Hasta que se seleccione la clave de la planilla que se desea corregir, los botones **Adicionar empleado**, **Cargar Archivo** y **Autoliquidar** estarán deshabilitados.

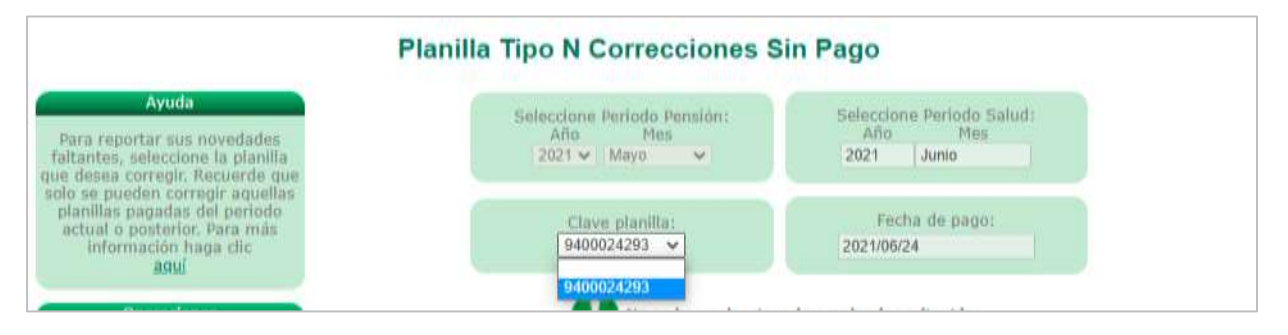

 Podrás adicionar los cotizantes en la planilla desde las opciones Adicionar empleado o Cargar archivo. Ten en cuenta que no podrás usar ambas opciones al tiempo para crear la misma liquidación.

### 2.1. Adición de Empleados

A través de esta opción podrás adicionar uno a uno los cotizantes a la Planilla N Correcciones Sin Pago. Para ello haz clic en el botón **Adicionar empleado**.

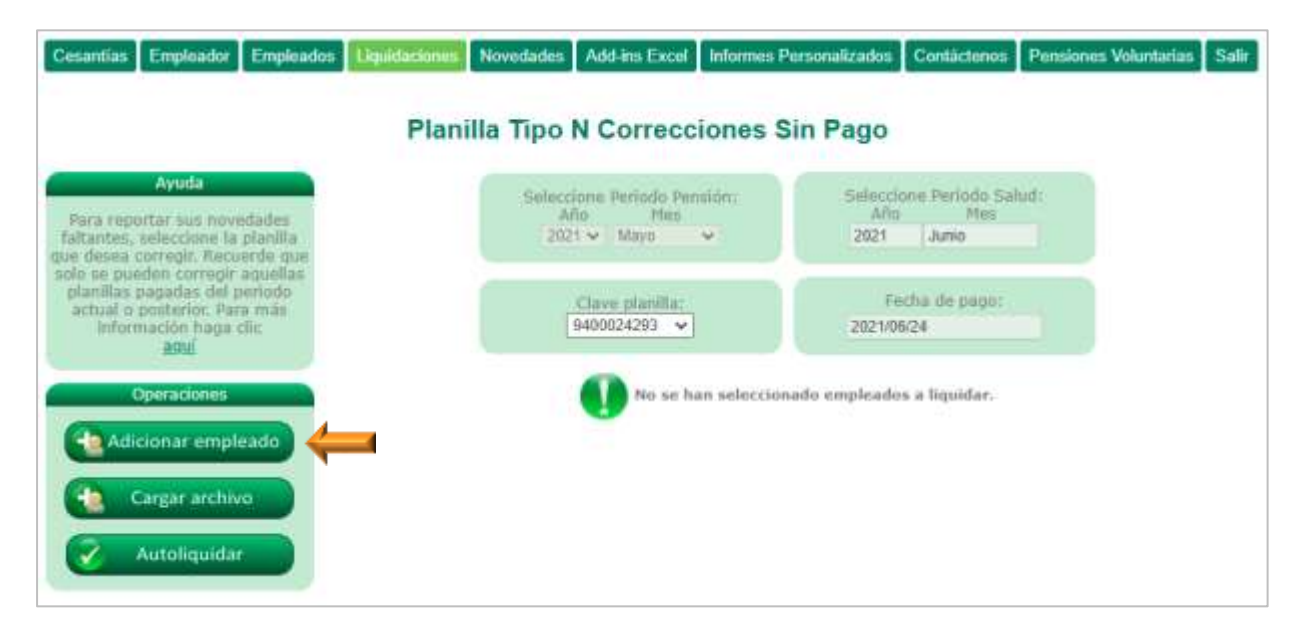

Para comenzar el proceso, deberás adicionar uno a uno los empleados a los que les requieras reportar las novedades de Ingreso o Retiro, para esto da clic en el botón Adicionar Empleado,

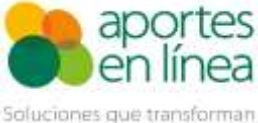

|                        |    |   | Identificación            |   |  |
|------------------------|----|---|---------------------------|---|--|
| ipo de Identificación: | cc | ~ | Número de Identificación: | 6 |  |
| imer Apellido:         |    |   | Segundo Apellido:         |   |  |
| imer Nombre:           |    |   | Segundo Nombre:           |   |  |
|                        |    |   |                           |   |  |

Copyright © 2011 Aportes en línea. Todos los derechos reservados.

Diligencie los campos Tipo ID y Nº ID, de este modo el sistema precargará los datos del cotizante y la información reportada en la planilla pagada.

|                                                   |                |              |        |           |              | Identificad                             | noit                        |                      |                   |              |             |         |                |
|---------------------------------------------------|----------------|--------------|--------|-----------|--------------|-----------------------------------------|-----------------------------|----------------------|-------------------|--------------|-------------|---------|----------------|
| ipo de Identificación:                            | C              | c            |        |           | ~            | Nán                                     | nero de Ider                | utificación          | n: 10000000       | 1            |             |         |                |
| rimer Apellido:                                   | E8             | RUEBA        |        |           |              | Seg                                     | undo Apellio                | fo:                  |                   |              |             |         |                |
| rimer Nombre:                                     | P              | RUEBA        |        |           |              | Seg                                     | undo Nombr                  | rei                  |                   |              |             |         |                |
|                                                   |                |              |        |           |              |                                         |                             |                      |                   |              |             |         | _              |
| iovedades reportadas<br>io ING Fecha i<br>ING ING | en la j<br>tET | Fecha<br>RET | TAP    | TAE       | AFS 1        | GE Fecha Inicio                         | Fecha Fin<br>IGE            |                      | echa Inicio<br>MA | Fecha Fin    | TOE TOP     | VAC-    | Fecha<br>VAC-L |
| 1 Ninguna d                                       | linguna        |              | Ningun | o Ninguno |              |                                         |                             |                      |                   |              | 10101       | Ninguna |                |
|                                                   |                |              |        |           |              |                                         |                             |                      |                   |              |             |         |                |
| □ ING Se                                          | leccion        | ie las nov   | edades | para repo | rtar er<br>I | i la planilla de c<br>La línea a correç | orrección y<br>ir es la nún | diligencio<br>nero 1 | e los datos o     | correspondie | intes a cad | a una.  |                |
| A DATE OF COMPANY                                 |                |              |        |           |              |                                         |                             |                      |                   |              |             |         |                |

Si ingresas un número de documento de un cotizante que no se encuentre incluido en la planilla que estás corrigiendo, se mostrará el siguiente mensaje de error:

|                        |    |          | Identificación            |   |     |
|------------------------|----|----------|---------------------------|---|-----|
| Npo de Identificación: | CC | *        | Número de Identificación: |   | 2.1 |
| Primer Apellido:       |    | Error    | 0                         | - |     |
| e                      |    | E regist | ro no Existe              |   | 100 |
|                        |    |          |                           |   |     |

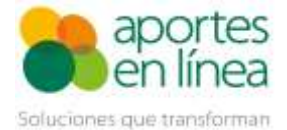

Ingresa las novedades, solo debes marcar el checklist de la novedad de Ingreso o Retiro de acuerdo con lo que requieras, para cada una de las novedades debes seleccionar la opción de **Todas las administradoras**, ten en cuenta que No podrás modificar las fechas de las novedades. Para finalizar el proceso da clic en el botón **Finalizar**.

| ✓ ING<br>✓ RET | Seleccione las novedades para reportar en la planilla de corrección y diligencie los datos correspondientes a cada una.<br>La línea a corregir es la número 1                  |
|----------------|----------------------------------------------------------------------------------------------------|
|                | ING RET                                                                                                    |
|                | Novedad de Retiro         Retiro de:         Ninguna         Initiation         Todas         Riesgos         Pensión         Caja         Fecha de retiro:         2021-05-31 |
|                | 👔 Finalizar 🕱 Cancelar                                                                                                    |

A continuación, el sistema presentará la relación de los cotizantes incluidos en la planilla. Para incluir más empleados haz uso del botón **Adicionar empleado**. Si requieres realizar ajustes haz clic en el botón **Modificar**. En caso de que quieras eliminar uno de los registros o cotizantes de la planilla, haz clic en el botón **Eliminar**.

| Cesantias Empleador Emplead                                                                                                    | dos Liquidaciones | Novedades Add-ins Excel I                            | nformes Personalizados      | Contáctenos Pensi                 | ones Voluntarias Salir     |
|----------------------------------------------------------------------------------------------------|-------------------|------------------------------------------------------|-----------------------------|-----------------------------------|----------------------------|
|                                                                                                    | Plan              | illa Tipo N Correccio                                | nes Sin Pago                |                                   |                            |
| Avuta<br>Para reportar sus nevedades<br>faltantes, seleccione la planilla<br>que desea corregir. Recuerde que                                |                   | Selectione Periodo Persi<br>Año Mes<br>2021 - Mayo - | n: Selectic<br>Afio<br>2021 | me Periodo Saludi<br>Mes<br>Junio |                            |
| solo se pueden corregir aquellas<br>planillas pogadas del periodo<br>actual o pastesior. Para más<br>información baga clic.<br><u>actual</u> |                   | Clave planifia:<br>9400024293 V                      | Fe<br>2021/06               | cha de pago:<br>v24               |                            |
| Operaciones                                                                                                    | Página 1 de 1     |                                                      |                             | E                                 | iminar todos los registros |
| Adicionar empleado                                                                                                    | No, Eliminar Mod  | dicar Empleado ING                                   | RET IGE IR<br>♥ Todas ♥ 0   | LI LINA TAE TAP TOE               | TOP VAC VCT VSP VST        |

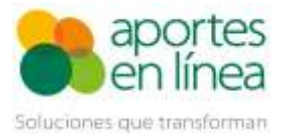

## 2.2. Cargar archivo

Mediante esta opción podrás adicionar los empleados de forma masiva a la Planilla N Correcciones Sin Pago. Para hacer uso de esta opción es necesario cargues un archivo con la estructura relacionada a continuación:

| 11 | .4  | • : > | < 🗸 f <sub>x</sub> |              |   |   |   |   |   |   |  |
|----|-----|-------|--------------------|--------------|---|---|---|---|---|---|--|
|    | A   | В     | с                  | D            | E | F | G | н | I | J |  |
| 1  | ING | RET   | Tipo Documento     | N° Documento |   |   |   |   |   |   |  |
|    | х   | x     | CC                 | 100000001    |   |   |   |   |   |   |  |

Ten en cuenta las siguientes aclaraciones para incluir las novedades en el archivo de Excel:

- Puedes cargar el archivo con o sin los encabezados.
- Para reportar alguna novedad debes marcar con una X en mayúscula.
- Si no se deseas adicionar la novedad el campo debe quedar vacío, pero con formato **texto**.
- Las únicas novedades permitidas para reportar en la planilla N sin pago son ING (Ingreso) y RET (Retiro).
- **ING (Ingreso):** Digite la letra **X** en mayúscula en el campo ING si la novedad aplica para todos los subsistemas.
  - Si la novedad sólo aplica para Riesgos Laborales digite la letra R, o digite la letra C si la novedad sólo aplica para Caja de Compensación Familiar (Aplica solo para cotizantes Independientes)
- **RET (Retiro)**: Digite la letra **X** en mayúscula en el campo RET si la novedad aplica para todos los subsistemas.
  - Si la novedad sólo aplica para Riesgos Laborales digite la letra R, o digite la letra
     C si la novedad sólo aplica para Caja de Compensación Familiar (Aplica solo para cotizantes Independientes)
- Tipo de documento: CC (Cédula de ciudadanía), CE (Cédula de Extranjería), TI (Tarjeta de Identidad), CD (Carné Diplomático), PA (Pasaporte), SC (Salvo Conducto), PE (Permiso Especial de Permanencia) y PT (Permiso por Protección Temporal).
- Número de documento: Digite sin puntos ni comas el número de documento del colaborador.

Al terminar de diligenciar la información correspondiente, guarde el archivo en formato **.CSV** (Delimitado por comas).

A continuación, haz clic en el botón Cargar archivo.

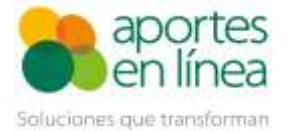

| Cesantías Emploador Emploados                                                                                                    | Novedades             | Add-ins Excel                              | informes Personalizados     | Contácterios                     | Pensiones Voluntarias | Salir |
|----------------------------------------------------------------------------------------------------|-----------------------|--------------------------------------------|-----------------------------|----------------------------------|-----------------------|-------|
|                                                                                                    | Planilla Tipo N       | N Correccio                                | ones Sin Pago               |                                  |                       |       |
| Ayuda<br>Para reportar sus novedades<br>faltantes, seleccione la planilla<br>que desea corregir. Recuerde que                     | Selecci<br>An<br>2021 | one Periodo Pensis<br>lo Mes<br>L  Mayo  V | ón: Seleccio<br>Año<br>2021 | one Periodo Salt<br>Mes<br>Junio | ed :                  |       |
| sole se pueden corregir aquellas<br>planillas pagadas del pendop<br>actual o ponterior. Para mán<br>Información haga clic<br>aquí |                       | Clave planilla;<br>9400024293 👻            | Fe<br>2021/06               | cha de pago:<br>i/24             |                       |       |
| Operaciones                                                                                                    |                       | 🚺 No se han                                | selecciónado empleado       | s a liquidar.                    |                       |       |
| Cargar archivo                                                                                                    |                       |                                            |                             |                                  |                       |       |

Al hacer clic en el botón **Cargar archivo**, el sistema presentará un mensaje en el cual informa que los empleados adicionados previamente (si los hay) a través de la opción "**Adicionar Empleado**", serán eliminados y reemplazados por los empleados cargados en el archivo. Al hacer clic en Aceptar, se presenta la pantalla para cargar el archivo.

| Mensaje de confirmación                       |                             | 0         |
|-----------------------------------------------|-----------------------------|-----------|
| Se eliminarán los empleados adicio<br>continu | onados ¿Esta seguro<br>Jar? | que desea |
|                                               | Aceptar                     | Cancelar  |

Haz clic en el botón **Seleccionar archivo** y seleccione el archivo que desea cargar.

|                      | Transmisión de Empleados                                                                                                    |  |  |  |  |  |  |
|----------------------|----------------------------------------------------------------------------------------------------|--|--|--|--|--|--|
|                      | SELECCIONE UN ARCHIVO                                                                                                    |  |  |  |  |  |  |
| Seleccione un archiv | o bajo el formato .csv para cargar de forma masiva los empleados a los cuales se les reportará<br>novedades no registradas en una liquidación pagada. |  |  |  |  |  |  |
| Archivo:             | Seleccionar archivo Cargue planilla N Sin Pago.csv                                                                                                    |  |  |  |  |  |  |
|                      |                                                                                                    |  |  |  |  |  |  |
|                      | Subir archivo Validar archivo Cargar archivo Fin                                                                                                    |  |  |  |  |  |  |
|                      | Aceptar                                                                                                    |  |  |  |  |  |  |

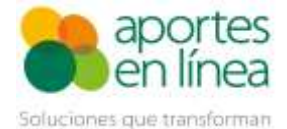

A continuación, haga clic en los botones **Validar**, **Cargar** y **Terminar** para que nuestro sistema realice la verificación del archivo.

| Validación                                                                                    | Empleados                                                                                         |
|-----------------------------------------------------------------------------------------------|---------------------------------------------------------------------------------------------------|
| VALIDAR /                                                                                     | ARCHIVO                                                                                           |
| Para las novedades de ingreso, la fecha que el sistema asigna<br>fecha que el sistema asignar | rá será el primer día del mes. Para las novedades de retiro, la<br>rá será el último día del mes. |
|                                                                                               |                                                                                                   |
|                                                                                               | Subir archivo Validar archivo Cargar archivo Fin                                                  |
| Validar                                                                                       | Cancelar                                                                                          |
|                                                                                               |                                                                                                   |

| Cargar Correcc                                                                                                    | ón de Novedades                                                                                                    |
|----------------------------------------------------------------------------------------------------|----------------------------------------------------------------------------------------------------|
| VALIDACI                                                                                                    | ÓN COMPLETA                                                                                                    |
| Al cargar el archivo se insertarán los empleados a la planill<br>desea realizar el cargue de clic en el botón 'Car | a N (corrección sin pago). Si está de acuerdo con lo anterior y<br>gar', de lo contrario de clic en el botón 'Cancelar'. |
|                                                                                                    |                                                                                                    |
|                                                                                                    | Subir archivo Validar archivo Cargar archivo Fin                                                                         |
| Cargar                                                                                                    | Cancelar                                                                                                    |

| Fin Cargue Corrección de Novedades                                                                                |            |  |  |  |  |  |  |  |
|----------------------------------------------------------------------------------------------------|------------|--|--|--|--|--|--|--|
| CARGUE COMPLETO                                                                                                   |            |  |  |  |  |  |  |  |
| Los empleados se han cargado exitosamente. De clic en el botón "Terminar" para consultar la lista de empleados re | gistrados. |  |  |  |  |  |  |  |
|                                                                                                    |            |  |  |  |  |  |  |  |
| Subir archivo Validar archivo Cargar archivo                                                                      | Fin        |  |  |  |  |  |  |  |
| Terminar                                                                                                    |            |  |  |  |  |  |  |  |

Estas son las validaciones que efectuará nuestro sistema sobre el archivo cargado:

- Estructura del archivo.
- Tipos de documento válidos.
- Empleados no liquidados en la planilla asociada.
- Novedades reportadas en la planilla asociada para el empleado indicado.
- Empleados sin novedades reportadas en el archivo.
- Empleados repetidos en el archivo.

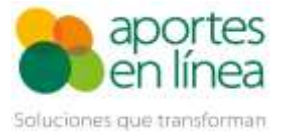

- Las novedades de Ingreso y Retiro a Riesgos Laborales (R), son válidas únicamente para cotizantes tipo 16 (Agremiados o Asociados) y tipo 59 (Independiente con contrato de prestación de servicios superior a un mes)
- Las novedades de Ingreso y Retiro a Caja de Compensación Familiar (C), son válidas únicamente para cotizantes tipo 3 (Independientes), tipo 4 (Madre Sustituta), tipo 16 (Agremiados o Asociados), tipo 34 (Concejal o edil de Junta Administradora Local del Distrito Capital de Bogotá que percibe honorarios amparado por póliza de salud), tipo 35 (Concejal municipal o distrital que percibe honorarios no amparado con póliza de salud), tipo 36 (Concejal municipal o distrital o edil de Junta Administradora Local no amparado con póliza de salud beneficiario del Fondo de Solidaridad Pensional), tipo 53 (Afiliado Participe) y tipo 59 (Independiente con contrato de prestación de servicios superior a 1 mes)
- Corrección de novedad de Ingreso a Riesgos Laborales para un empleado ingresado a todos los subsistemas.
- Corrección de novedad de Retiro a Riesgos Laborales o Pensión para un empleado retirado de todos los subsistemas.
- Novedades válidas según el tipo de cotizante y aportes realizados.
- Valores incorrectos en la novedad.

Si el sistema detecta inconsistencias en el archivo, presentará el correspondiente listado de errores. Ten en cuenta que los errores deben ser corregidos directamente en el archivo.

|        |             |            | V             | alidacioi     | n Información de Admir                   | listradoras                     |                             |
|--------|-------------|------------|---------------|---------------|------------------------------------------|---------------------------------|-----------------------------|
|        |             |            | -             | Ratvise       | y corrija los errories reportados por e  | i sistema                       |                             |
|        |             |            | Erro          | res           | Ruta Archivo                             | Reporte                         |                             |
|        |             |            | 3             |               | Cargue planilla N Sin Pago.csv           | Ver Reporte                     |                             |
| nina   | 1 de 1      |            |               |               |                                          |                                 |                             |
| . Line | ta Campo Ca | dena de Er | ror Tipo Id I | to. Identicac | ián                                      | Descripción                     |                             |
| 3      | ING         | ×          | CC            | 10000000      | Valor incorrecto para la novedad ING     | Error: 0013                     |                             |
| 3      | RET         | *          | 00            | 10000000      | Valor incorrecto para la novedad RET.    | Emmo 0013                       |                             |
|        |             |            | CC            | 10000000      | Para incluir el cotizante en la planilla | debe reportar al menos una nove | dad a corregir. Error: 0005 |
| 4      |             |            |               |               |                                          |                                 |                             |

Luego de realizar las correcciones realiza nuevamente el proceso de cargue.

### 2.3. Finalización de la planilla

Una vez adicionados los empleados en la planilla a través de la opción Adicionar empleado o mediante la opción Cargar archivo, haz clic en la opción Autoliquidar para finalizar el proceso de creación y generar la Planilla N Correcciones Sin Pago.

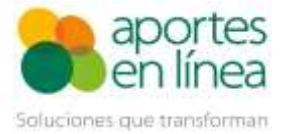

| Cesantias E                                                                                                    | impleador  | Empleados                            | Liquidaciones             | Novedades            | Add-ins Excel                          | Informes Personalizado | s Contactenos                          | Pensiones Voluntarias | Salir   |
|----------------------------------------------------------------------------------------------------|------------|--------------------------------------|---------------------------|----------------------|----------------------------------------|------------------------|----------------------------------------|-----------------------|---------|
|                                                                                                    |            |                                      | Plan                      | illa Tipo            | N Correcc                              | iones Sin Pago         |                                        |                       |         |
| Ayuda<br>Para reportar sus novedades<br>fattantes, seleccione la planilla<br>que dessa corregir Ascuerde que<br>sólo ne pueden corregir aquellan<br>planillas pagadas del periodo<br>actual o porterior. Para más<br>información haga dic.<br>aut |            | dades<br>planilla<br>erde que        |                           | Selecc<br>A<br>202   | lons Periodo Per<br>No Mes<br>1 ← Mayo | uldn: Sele<br>A<br>202 | idone Periodo Sa<br>fio Mes<br>I Junio | ilud:                 |         |
|                                                                                                    |            | aquellan<br>ieriodo<br>a milu<br>dic |                           | (                    | Clave planilla:<br>9400024293 👻        | 202                    | Fecha de pago:<br>2021/06/24           |                       |         |
| Ope                                                                                                    | eraciónes  | P                                    | ágina 1 de 1              |                      |                                        |                        |                                        | Eliminar todos los re | pistros |
| Adicio                                                                                                    | inar empl  | eado                                 | ia. Eliminar Hod<br>1 🗙 👔 | ilicar Emp<br>PRUEBA | icado TN<br>PRUEBA Torini              | G RET IGE<br>♥ Tothe ♥ | IRL LMA TAE 1                          | AP THE THP VAC VCT VS | SP VST  |
| Car                                                                                                    | gar archiv |                                      |                           |                      |                                        |                        |                                        |                       |         |
| Au                                                                                                    | toliquida  | -+                                   |                           |                      |                                        |                        |                                        |                       |         |

A continuación, el sistema presenta el siguiente mensaje. Para realizar la confirmación de la planilla haz clic en **Confirmar**. En caso de dar clic en **No** se deberá realizar la confirmación de la planilla posteriormente desde la grilla de liquidaciones.

| Mensaje de confirmación                                                                                                    | 8                       |
|----------------------------------------------------------------------------------------------------|-------------------------|
| Su planilla se ha generado exitosamente. ¿Desea confirmar esta Planill<br>(Correcciones sin Pago)? Al dar clic en Confirmar usted nos autoriza<br>reportar la información contenida en la planilla a la (s) administradora<br>correspondiente(s). Tenga en cuenta que luego de efectuar la confirmar<br>no podrá realizar modificaciones sobre la planilla. | a N<br>a<br>(s)<br>ción |
| Confirmar                                                                                                    | lo "                    |

Si la planilla N Correcciones Sin Pago no fue confirmada y requieres efectuar ajustes en la liquidación haz clic en la opción **Modificar** del **Menú Opciones** o en **Eliminar** si deseas borrar la planilla de nuestro sistema.

| Página 1 de 3 |                   |       | 0              | Incluir planill             | as pagadas (P)             | anilla 👻      | Butcat   |            |                      |          |
|---------------|-------------------|-------|----------------|-----------------------------|----------------------------|---------------|----------|------------|----------------------|----------|
| Opciones      | Periodo \$ 7      |       | Fecha Limite ‡ | Liquidación<br>Fecha Pago 🕯 | n<br>Número :<br>Empleados | Valor a Pagar | Tipo e T | Planilla # | Clave<br>Pago/CUS \$ | Informes |
| Opcianes .    | Element           |       | 2021/06/30     |                             | 1                          | \$0           | N        | 9400024294 | Cenfirmar. Elsoita   | Ver 🕈    |
| Opcianes +    | C. In case office |       | 2021/03/31     |                             | .2                         | \$142,500     | в        | 9400022686 | Pagar Planilla       | Ver 🕨    |
| Opcianes .    | Modificar         | ITTDA | 2021/04/05     |                             | 4                          | \$11,200      | E        | 9400023417 | Epgar, Elanilla      | Ver.*    |

Ten en cuenta que luego de efectuar los ajustes correspondientes en la planilla deberás hacer clic en el botón **Autoliquidar** para que el sistema guarde los ajustes efectuados.

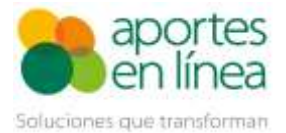

## 2.4. Confirmación de la Planilla

Las Planillas N Correcciones Sin Pago que no se hayan confirmado al momento de generarlas, pueden ser confirmadas ingresando al sistema con un usuario cuyo perfil sea Nómina, Tesorería o Pagos; o la combinación de uno de estos con cualquier otro.

Verifica que la planilla contiene la información que deseas reportar. Luego de esto haz clic en la opción **Confirmar Planilla**.

| Cesantias Er  | mpleador Empl      | eados Ekpiidacinnes  | Novedades Add-ins Exce              | Informes Pen     | sonalizados | Contáctenos | Pensiones Volunt   | arias Salir |
|---------------|--------------------|----------------------|-------------------------------------|------------------|-------------|-------------|--------------------|-------------|
|               |                    |                      | Liquidacio                          | ones             |             |             |                    |             |
| Para con      | regir una planilla | a que ya fue pagada, | ahora podrás hacerlo a tras         | els de la opción | "Corregir"  | del menú de | opciones de la pl  | anilla      |
|               |                    |                      | + Adicionar Liqu                    | idación          |             |             |                    |             |
| Página 1 de 3 |                    |                      | 🗌 Incluir planilla                  | s pagadas 🛛 🕅    | inilla 👻    | Botcar      |                    | م           |
| Opciones      | Periodo = 7        | Fecha Limite ‡ F     | Liquidación<br>echa Pago ‡ Número ‡ | Valor a Pagar ‡  | Tipo • T    | Planifia #  | Pago/CUS \$        | Informes    |
| Opciones •    | 2021-05            | 2021/06/30           | 1                                   | \$0              | N           | 9400024294  | Confirmar Planilla | Ver *       |

A continuación, el sistema presenta el siguiente mensaje:

|              |                |                                                                                                    | Liquidaci                                                                                                    | ones                                                                                                    |                                                                |           |                                       |       |  |  |
|--------------|----------------|----------------------------------------------------------------------------------------------------|----------------------------------------------------------------------------------------------------|----------------------------------------------------------------------------------------------------|----------------------------------------------------------------|-----------|---------------------------------------|-------|--|--|
| Para 104     | Dies, sie Tare | Mensaje de confirmación                                                                            |                                                                                                    |                                                                                                    |                                                                |           | atel menil de sociones de la starilla |       |  |  |
|              |                | Estă seguro que de<br>seleccionada? Al da<br>información cor<br>correspondiente(x). Te<br>ne podrá | sea confirmar la Pla<br>r clic en Confirmar e<br>denida en la planila<br>nga en cuenta que li<br>realizar modificacion | nila N (Correction<br>sted nos autoriza a<br>a la (s) administra<br>uego de efectuar la<br>res sobre la planita | es sin Pago)<br>a mportar la<br>dera(n)<br>a confirmación<br>a |           |                                       |       |  |  |
| Págha 1 de 3 |                |                                                                                                    |                                                                                                    | Confirmar                                                                                                    | Cancelar                                                       | (Buscas   |                                       | مر    |  |  |
| Opchines     | Pecha Limit    | e 7. Fecha Pager                                                                                   | * Timpleadue *                                                                                                    | Valoria Regist                                                                                                  | Plainta                                                        | rianità i |                                       |       |  |  |
| Consider #   | 2011/06        |                                                                                                    | 1                                                                                                    | 40                                                                                                    | u.                                                             | 94005342  | 14 Carrow and a state                 | A VER |  |  |

Una vez confirmes la planilla se incluirá dentro de las planillas pagadas en las liquidaciones.

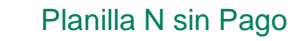

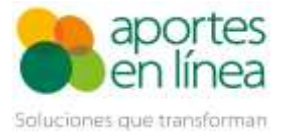

| Cesantias                | Emploador          | Empleados Uquid     | laciones Noveda          | ades Add-ins E  | xcel Informes Per  | rsonalizados | Contácterios F   | Pansiones Volun         | tarias Salir |
|--------------------------|--------------------|---------------------|--------------------------|-----------------|--------------------|--------------|------------------|-------------------------|--------------|
|                          |                    |                     |                          | Liquida         | ciones             |              |                  |                         |              |
| Para c                   | orregir una pl     | anilla que ya fue p | bagada, ahora po         | idrás hacerlo a | través de la opció | n "Corregir" | del menú de op   | pciones de la p         | tanitta      |
|                          |                    |                     |                          | + Adicionar I   | Liquidación        |              |                  |                         |              |
| Página 1 de              | 1                  |                     |                          | 🛃 Induir plan   | illas pagadas 🛛 🕅  | lanifa 🗸     | Buscar           |                         | م            |
| Opciones                 | Periodo = 🔻        | Fecha Limite 9      | Liqui<br>Fecha Pago *    | Número +        | Valor a Pagar 9    | Tipo • T     | Cl<br>Planilla = | Pago/CUS \$             | Informes     |
| Optiones *<br>Optiones * | 2021-05<br>2021-05 | 2021/05/02          | 2021/06/24<br>2021/06/24 | 4               | \$2,378,800<br>10  | E<br>N       | 9400024293       | 384756968<br>9400024294 | Ver P        |

En caso de dar clic en Cancelar se deberá realizar la confirmación de la planilla posteriormente.

### 3. Información Importante

- Cada vez que realice una modificación sobre la planilla (Adición de empleados, novedades o cambio de datos), actualice la liquidación haciendo uso del botón Autoliquidar.
- Una vez confirmes la planilla se incluirá dentro de las planillas pagadas en las liquidaciones.
- Si no vuelves a dar clic en el botón Autoliquidar, los datos cargados sólo permanecerán el tiempo que tarde en expirar la sesión del usuario.
- La liquidación sólo podrá ser realizada para el periodo en Salud vigente o posteriores, excepto si es una novedad para una administradora con convenio (Porvenir y Old Mutual)
- En caso de confirmar la planilla en horario adicional, las administradoras serán informadas al siguiente día hábil.
- En caso de hacer clic en la opción Confirmar Planilla el último día hábil del mes en jornada adicional, después de las 04:30 p.m., la planilla no podrá ser confirmada y por ello no se enviará la información registrada a las administradoras.